#### 1. ご注意事項

- ・「Rapport(ラポート)」はIBM社が提供するソフトウェアであり、当行が提供するものではありません。 ・本ソフトウェアを利用するには、IBM社の定める使用許諾契約に同意する必要があります。 ・本ソフトウェアが提供するサービスは、IBM社により予告なく変更、または廃止される場合があります。
- ・本ソフトウェアをインストールするには、パソコンに管理者権限でログインする必要があります。
- ・本ソフトウェアは、インターネットバンキングに特化したウィルス対策ソフトであり、不正を検知・駆除する機能が市販のウィルス対策ソフトと異なります。そのため、市販のウィルス対策ソフトとの併用がIBM社より推奨されています(ただし、一部の市販のウィルス対策ソフトとは併用できない場合があります)。
- ・本ソフトウェアを使用しても、不正ウィルスに感染する可能性が完全になくなるわけではありません。
- ・本ソフトウェアを利用した結果、お客さまが何らかの被害を受けた場合でも、当行は責任を負いません。

### 2. Rapportの特徴

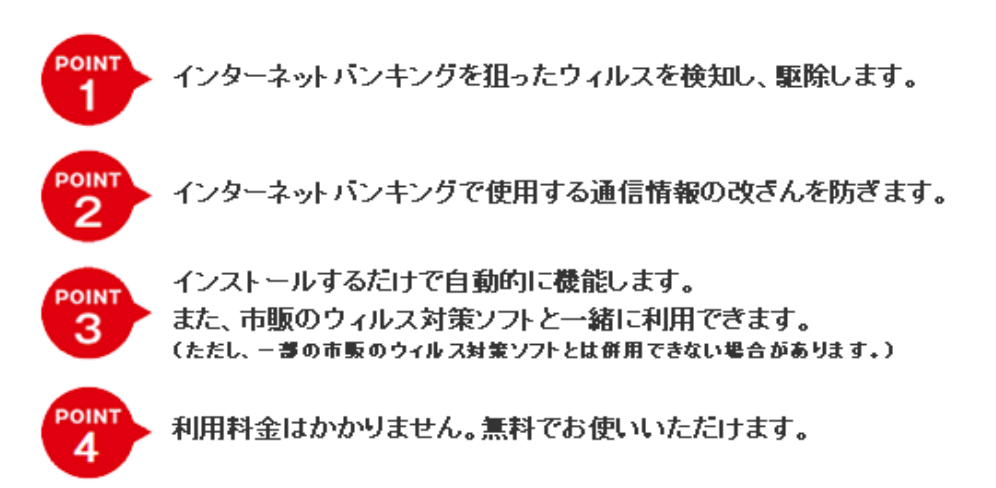

「Rapport(ラポート)」は、インターネットバンキングに特化したウィルス対策ソフトです。 ウィルス検知・駆除における機能が市販のウィルス対策ソフトと異なります。 そのため、市販のウィルス対策ソフトとの併用をおすすめします。

# 3. Rapport利用の流れ

Rapportはお客さまのパソコンにインストールするだけで、無料で使用できます。 GCMS Plusを利用する全てのパソコンにインストールすることをおすすめします。

|                                                                                                    | OMSUITE<br>JK. THYRACTOR HANNAG SQUITON                                                                                                    |           |
|----------------------------------------------------------------------------------------------------|----------------------------------------------------------------------------------------------------|-----------|
| 「Rapport」のご案内<br>ntroduction of "Rapj                                                                                                    | port"                                                                                                    |           |
| パソコンのウィルス感染を原因<br>当行では、インターネットパン<br>「Rapport(ラポート)」はイ<br>インターネットパンキングを利<br>便用にあたっては、下の注意<br>※RapportはPCでのみご利用で                                                                                       | Bとする、インターネットバンキングを悪用した不正送金事件が多数発生しています。<br>ノキング専用のウィルス対策ソフト「Rapport(ラボート)」(無料)のご案内を開始しました。<br>ンターネットバンキングを狙ったウィルス対策向けに開発されたIBM行が提供するウィルス対策ソフトです。<br>明明する際には、「Rapport(ラボート)」を使用することをおすすめします。<br>輝老とくご確認ください。<br>明能です。モバイル領末ではご利用できませんのでご注意下さい。                                                                                                    |           |
| These days, a large number of<br>The cause is a computer infec<br>To deal with this problem, we h<br>Rapport is developed by IBM is<br>We highly recommend you util<br>"Please note that Rapport car | f fraudulent remittance from Internet Banking have been reported.<br>ted with malware or a virus<br>nave begun to provide a free anti-virus software for Internet Banking customers called Rapport.<br>and is specialized for internet Banking.<br>ize Rapport to improve your Internet Banking security.<br>be used for PC only. It cannot be used for mobile devices. |           |
| Rapport導入の手引き                                                                                                    | Guidance of installing Rapport                                                                                                    |           |
| Rapportのダウンロー                                                                                                    | ド / Download Rapport                                                                                                    |           |
| 「Rapport(ラボート)」は、<br>下のボタンを押すとIBM社のサ                                                                                                    | IBM社のダウンロードサイトから無料でダウンロードできます。<br>イトへ移動します。                                                                                                    |           |
| You can download Rapport fro<br>Please press the button at the                                                                                                    | Im IBM web site for free.                                                                                                    |           |
| 当行現地法人とご契約                                                                                                    | の方 / Contract with our overseas affiliated company                                                                                                    |           |
| □ <u>Austria</u><br>□ <u>Netherlands</u>                                                                                                    | L     Belgium     L     Czech Republic     L     Germany     L     Malaysia       L     Spain     L     Thailand                                                                                                    |           |
| 上記以外の方 / <b>Oth</b>                                                                                                    | rs                                                                                                    |           |
| Others                                                                                                    |                                                                                                    |           |
| お問い合わせ先 / <b>C</b>                                                                                                    | ontact                                                                                                    |           |
| 「Rapport(ラボート)」に関<br>※よくあるお問い合わせについ<br>お問い合わせ前にご確認くだる                                                                                                    | するお問い合わせは、IBMサポートセンターへご連絡、ださい。<br>いではダウンロードサイトにFAQを掲載しております。<br>SU。                                                                                                    |           |
| If you have any questions abo<br>* Please refer to FAQ page for                                                                                                    | ut Rapport, Please contact IBM.<br>r frequent questions before you contact the support context.                                                                                                    |           |
| IBM サポートセンター                                                                                                    | / IBM Support Center                                                                                                    |           |
| お問い合わせ方法 / Conta<br>営業時間 / Business hour                                                                                                    | t BM社のRapportダウンロードサイトに設置されたお問い合わせフォーマットに必要事項を入力してお問い合わせください。 To inquire, please fill in the inquiry form on the rapport download page in IBM web site. 9:00~21.00(日本時間 土、日、休日を除ぐ) 9am - 9pm in JST (closed on Saturday, Sund y, and national holidays)                                                                                                    |           |
|                                                                                                    | Close                                                                                                    |           |
|                                                                                                    |                                                                                                    |           |
| ما غاد                                                                                                    |                                                                                                    | ights res |

| Step 2 IBM社のダウンロードサイトに移動し、【Rapportのダウンロード】ボタンを<br>クリックしてください。ダウンロードが完了したら、インストールしてください。<br>お使いのOSの言語に応じたインストーラーが展開されます。                                                                                                    |  |  |  |  |
|----------------------------------------------------------------------------------------------------|--|--|--|--|
| IBM                                                                                                    |  |  |  |  |
| マルウェアによるサイバー犯罪から<br>オンラインバンキングを安全に利用して<br>頂くために本製品を推奨いたします。<br>We recommend you to have<br>this product installed in order to<br>protect your PC from financial malwares.                                                                                                    |  |  |  |  |
| こついて<br>Rapport System requirements  【Rapport のダウンロード】ボタンをクリック  [Rapport System requirements]  (FAQ)よくあるお問い合わせ<br>内容と回答はこちら<br>Frequently Asked Questions(FAQ)                                                                                                    |  |  |  |  |
| Step 3 インストールファイルを「管理者権限」で実行し、インストーラーの画面遷<br>移に従い、Rapportをパソコンにインストールしてください。                                                                                                    |  |  |  |  |
| 注意:「Rapport」のインストール時には<br>「IBMセキュリティTrusteerエンドポイント保護 インストーラー」と表示されます。                                                                                                    |  |  |  |  |
| <ul> <li>IBMセキュリティTrusteerエンドポイント保護 インストーラー</li> <li>マケイアウォールまたはアンチウィルスソフトウェアがこのインストールに関連した警告のダイアログを表示する場合があります。</li> <li>これらの警告のいずれわが表示される場合、以下のようなオプションのいずれかを選択して、RapportSetupプログラムまたはRapportServiceプログラムの<br/>総行を許可してください。</li> <li>[プロックを解除する]</li> <li>[はい]</li> <li>[計可する]</li> <li>[評す]</li> <li>インストールに失敗する場合、アンチウイルスの設定が非常に高い保護レベル<br/>に設定されている場合やお客様のファイアウォールがインストール大敗の原因<br/>である可能性があるため、お客様のアンチウイルスまたはセキュリティソフト<br/>ウェアを一時的に開効にしてから再インストールが必要になることがあります。</li> </ul> |  |  |  |  |
| ОК                                                                                                    |  |  |  |  |

【OK】ボタンをクリック

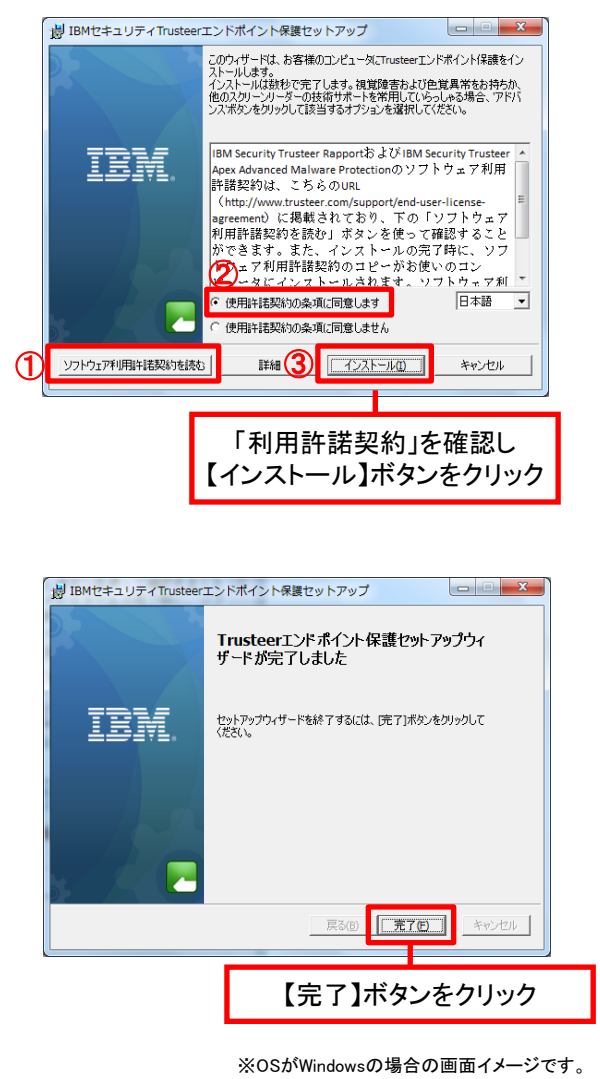

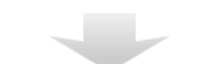

Step 4 数秒後、新しいブラウザーウィンドウで「互換性テスト」が実行されます。 「互換性テスト」が終了すれば、インストール完了です。

### 4. 利用環境

利用環境はGCMS Plusの利用環境に準じます。 詳細はカスタマーサポートページをご確認ください。

・GCMS Plusのカスタマーサポートページはこちら → http://www.bk.mufg.jp/ebusiness/j/gplus/environment.html

## 5. お問い合わせ

「Rapport(ラポート)」に関するお問い合わせは、IBM サポートセンターへご連絡ください。 ※よくあるお問い合わせについてはダウンロードサイトにFAQを掲載しております。 お問い合わせ前にご確認ください。

| IBM サポートセンター |                                                                  |  |  |  |
|--------------|------------------------------------------------------------------|--|--|--|
| お問い合わせ方法     | IBM社のRapportダウンロードサイトに設置されたお問い合わせ<br>フォーマットに必要事項を入力してお問い合わせください。 |  |  |  |
| 営業時間         | 9:00~21:00(日本時間 土、日、休日を除く)                                       |  |  |  |